# CalSAWS | Final Case Review Report and Guide Guide #1: Update the 'Location of Conviction' field

# Completion Date: 09/22/2021

This guide provides detailed actions that end-users can take in order to manually update their case data due to known data discrepancies in the conversion process.

## Overview of Data Gap

Data gaps are defined as a CalSAWS System data element that cannot be converted from the C-IV System.

The 'Eligibility Non-Compliance Detail' page has a 'Location of Conviction' field that is a different field type between C-IV and CalSAWS.

- In C-IV, the 'Location of Conviction' field is a text field for the County/State the case participant was convicted in.
- In CalSAWS, the 'Location of Conviction' information is captured as:
  - A 'State' field that has dropdown values for state abbreviations, and
  - A 'County' text field that requires user input.

Figures 1 and 2 show the difference in field types captured for 'Location of Conviction' between C-IV and CalSAWS.

| Figure 1 – C-IV screenshot of 'Location of Conv | iction' | field |
|-------------------------------------------------|---------|-------|
|-------------------------------------------------|---------|-------|

|                        | Case Name:<br>Case Number: | Test Test<br>3270773 |                   |            |                      |              | Journal 🕎 Ta     | isks 🔞 Help | 🊺 Page Mappin       | ig 🚰 Log ( |
|------------------------|----------------------------|----------------------|-------------------|------------|----------------------|--------------|------------------|-------------|---------------------|------------|
| San Bernardino         | Case Info                  | Eligibility          | Empl.<br>Services | Child Care | Resource<br>Databank | Fiscal       | Special<br>Units | Reports     | Document<br>Control | Tools      |
| Customer               | Eligibi                    | lity Non             | -Comp             | liance D   | etail                |              |                  |             |                     |            |
| Information            | *- Indicat                 | es required          | fields            |            | Sav                  | ve and Add / | Another          | Save and    | Return              | Cancel     |
| Case Number:           | Program                    |                      |                   |            | _                    |              |                  |             |                     |            |
| G                      | Cash                       |                      |                   |            |                      |              |                  |             |                     |            |
| erson Search           | Name: *                    |                      |                   |            |                      |              |                  |             |                     |            |
| naging Workflow        | Test Test 🗸                | 0                    |                   |            |                      |              |                  |             |                     |            |
| Non Financial          | Type: \star                |                      |                   |            |                      |              |                  |             |                     |            |
| Contact                | IPV/Fraud                  |                      | ~                 |            |                      |              |                  |             |                     |            |
| Root Questions         | Reason:                    | *                    |                   |            |                      |              |                  |             | Instan              | ce: \star  |
| Individual Demographic | s                          | ~                    |                   |            |                      |              |                  |             | ~                   |            |
| Vital Statistics       | Location                   | of Convicti          | on (Count         | y/State):  |                      |              |                  |             |                     |            |
| Household Status       |                            |                      |                   |            |                      |              |                  |             |                     |            |
| Relationship           | Date Con                   | victed: *            |                   |            |                      | Dat          | e Crime Co       | mmitted:    |                     |            |
| Citizenship            |                            |                      |                   |            |                      |              |                  |             |                     |            |
| Pregnancy              | Begin Da                   | te: \star            |                   |            |                      | End          | Date:            | _           |                     |            |
| Deemed Eligibility     |                            |                      |                   |            |                      |              |                  | 3           |                     |            |
|                        | _                          |                      |                   |            |                      |              |                  |             |                     |            |

#### Figure 2 – CalSAWS screenshot of 'Location of Conviction' field

|                         | Case Name: 0<br>Case Number: 1 | Case Name<br>L000001 |                   | 0          | Journal 🕎 Ta         | asks 🔞 Help | Resources        | 💓 Page Mapp | ing 💌 Imagi        | ng 🚰 Log Out |
|-------------------------|--------------------------------|----------------------|-------------------|------------|----------------------|-------------|------------------|-------------|--------------------|--------------|
| Los Angeles<br>SVS1     | Case Info                      | Eligibility          | Empl.<br>Services | Child Care | Resource<br>Databank | Fiscal      | Special<br>Units | Reports     | Client<br>Corresp. | Admin Tools  |
| Customer                | Eligibi                        | lity Non             | -Comp             | liance D   | etail                |             |                  |             |                    |              |
| Information             | *- Indicates required fields   |                      |                   |            |                      | e and Add A | Another          | Save and    | Cancel             |              |
| Case Number:            | Program                        | n:                   |                   |            |                      |             |                  |             |                    |              |
| Person Search           | Cash                           |                      |                   |            |                      |             |                  |             |                    |              |
| ▼ Non Financial         | Name: >                        | k                    |                   |            |                      |             |                  |             |                    |              |
| Contact                 | Connor, Ol                     | en 42M 🗸             |                   |            |                      |             |                  |             |                    |              |
| Root Questions          | Type: *                        |                      |                   |            |                      |             |                  |             |                    |              |
| Individual Demographics | IPV/Fraud                      |                      | ~                 |            |                      |             |                  |             |                    |              |
| Vital Statistics        | Reason                         | *                    |                   |            | 1                    | Instance: 🕯 | k                |             |                    |              |
| Household Status        | [IPV                           | ~                    |                   |            | (                    | ~           |                  |             |                    |              |
| Relationship            | Location                       | of Convict           | ion: 🗚            |            |                      |             |                  |             |                    |              |
| Citizenship             | State:                         |                      |                   |            |                      | County:     |                  |             |                    |              |
| Pregnancy               |                                |                      |                   |            | l                    |             |                  |             |                    |              |
| Deemed Eligibility      | Date Co                        | nvicted: *           |                   |            | 1                    | Date Crime  | e Committe       | d:          |                    |              |
| Residency               |                                |                      |                   |            | l                    |             |                  |             |                    |              |
| Oshan Dava Analas       |                                |                      |                   |            |                      |             |                  |             |                    |              |

## **Impact Analysis**

The Conversion Team has identified C-IV records with a non-compatible 'Location of Conviction' value that requires manual resolution in order to be mapped to CalSAWS. If these non-compatible values are not updated prior to Migration, no value will appear in the CalSAWS 'Location of Conviction' field, which can be updated with the appropriate values directly in CalSAWS post-migration.

# **Clean-up Instructions**

## Overview

Users should review the impacted cases from the associated **Final Case Review Report #1** to update 'Location of Conviction' field to the correct format of **[County Name]/CA** 

## Instructions

Follow the instructions below to resolve each impacted case.

| Update 'Eligibility Non-Compliance Detail' Records |                                                               |  |  |  |  |  |  |  |
|----------------------------------------------------|---------------------------------------------------------------|--|--|--|--|--|--|--|
| Step                                               | Action                                                        |  |  |  |  |  |  |  |
| 1.                                                 | Use Final Case Review Report #1 to select a case.             |  |  |  |  |  |  |  |
|                                                    | Open the impacted case in C-IV.                               |  |  |  |  |  |  |  |
| 2.                                                 | While in the context of the impacted case, navigate to        |  |  |  |  |  |  |  |
|                                                    | the Eligibility Non-Compliance Detail page by                 |  |  |  |  |  |  |  |
|                                                    | hovering over <b>Eligibility</b> on the Global Navigation and |  |  |  |  |  |  |  |
|                                                    | selecting Customer Information. Under Non Financial,          |  |  |  |  |  |  |  |
|                                                    | select Non-Compliance.                                        |  |  |  |  |  |  |  |
|                                                    | On the Final Case Review Report #1 spreadsheet, use           |  |  |  |  |  |  |  |
|                                                    | the associated values for:                                    |  |  |  |  |  |  |  |
|                                                    | <ul> <li>Non-Compliance Program (column K),</li> </ul>        |  |  |  |  |  |  |  |
|                                                    | • <b>Type</b> (column L),                                     |  |  |  |  |  |  |  |
|                                                    | <ul> <li>Reason (column M),</li> </ul>                        |  |  |  |  |  |  |  |
|                                                    | <ul> <li>Begin Date (column N), and</li> </ul>                |  |  |  |  |  |  |  |
|                                                    | • End Date (column O)                                         |  |  |  |  |  |  |  |
|                                                    | to select the <b>Name</b> of the impacted case on the         |  |  |  |  |  |  |  |
|                                                    | Eligibility Non-Compliance List page.                         |  |  |  |  |  |  |  |
| 3.                                                 | On the Eligibility Non-Compliance Detail page:                |  |  |  |  |  |  |  |
|                                                    | a.) Click the <b>Edit</b> button                              |  |  |  |  |  |  |  |
|                                                    | b.) Update the Location of Conviction field to the            |  |  |  |  |  |  |  |
|                                                    | correct format of <b>County/State</b> (e.g. Alpine/CA,        |  |  |  |  |  |  |  |
|                                                    | Merced/CA, Tehama/CA, etc.).                                  |  |  |  |  |  |  |  |
|                                                    | c.) Click the <b>Save and Return</b> button.                  |  |  |  |  |  |  |  |